# **USER MANUAL**

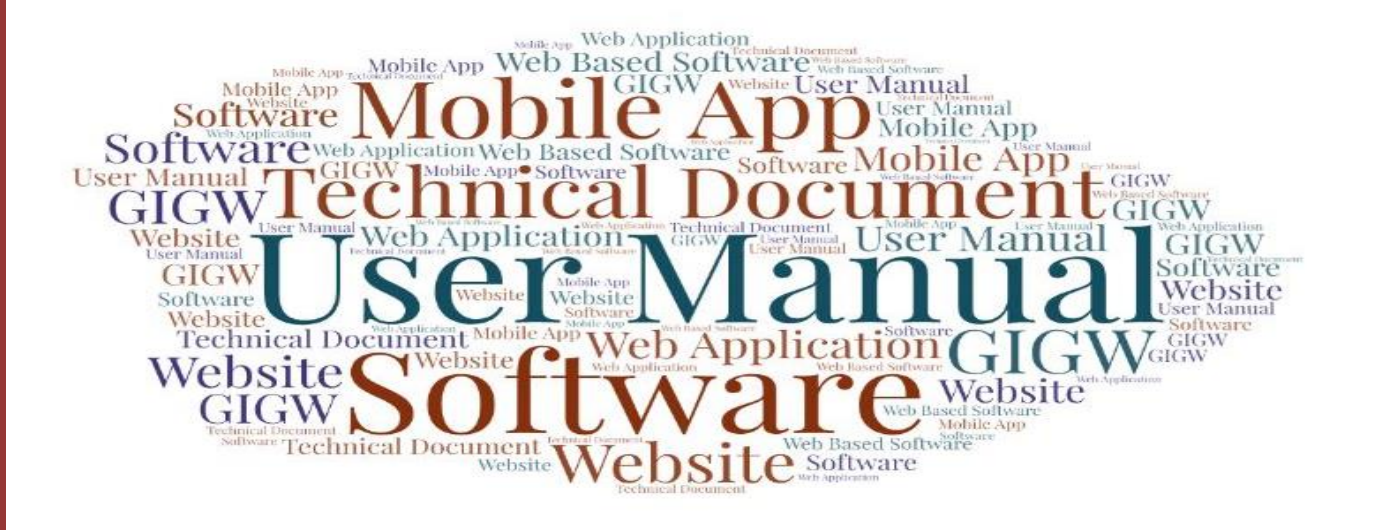

Of

# **Registration & Enrolment**

**Developed** for

# VEER MADHO SINGH BHANDARI

UTTARAKHAND TECHNICAL UNIVERSITY,

**DEHRADUN, INDIA** 

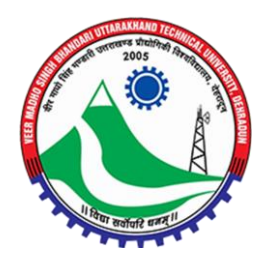

# **Table of Contents**

| 1. | Intr  | oduction                                  | .3 |
|----|-------|-------------------------------------------|----|
|    | 1.1.  | Overview of the Web Application3          |    |
|    | 1.2.  | Scope of the User Manual3                 |    |
|    | 1.3.  | Intended Audience of the Web Application3 |    |
|    | 1.4.  | Application Convention3                   |    |
| 2. | Acc   | essing the web portal                     | .4 |
| 3. | Aca   | demic Registration and Enrolment          | .6 |
| 4. | Pers  | sonal Information                         | .8 |
| 5. | Edu   | cational Information                      | .9 |
| 6. | Sub   | ject Details                              | 10 |
| 7. | Upl   | oad Documents                             | 10 |
| 8. | Prev  | view and Final Submit                     | 1  |
| 9. | Fee   | Submission and Download PDF               | 12 |
| 10 | . For | Technical Support                         | 12 |

### 1. Introduction

### 1.1. Overview of the Web Application

This is the User Manual document for the registration and enrolment, developed for Veer Madho Singh Bhandari Uttarakhand Technical University, Dehradun. This web-based application will provide datadriven mechanism to execute the students' registration and enrolment process. This web-based application provides at-a-glance visual feedback showing how the processes and the system are performing in relation to the transactions and refunds.

#### **1.2.** Scope of the User Manual

This user manual will provide step-by-step guidance on how to use the web-based application to process the candidate's refund by logging in to the web portal.

#### **1.3.** Intended Audience of the Web Application

Management and the major key stakeholders of the Veer Madho Singh Bhandari Uttarakhand Technical University, Dehradun will be the intended audience of this application.

### **1.4.** Application Convention

The application has the following conventions:

- Fields which have \* sign indicate mandatory fields.
- All the menu links will be displayed in the side menu.

## 2. Accessing the web portal

To visit the student enrolment page, the user will have to open the university web portal by entering the web portal URL <u>https://uktech.ac.in/en</u> in the web browser. After entering the mentioned URL in the web browser, the university web portal home page will be displayed, as shown below:

🛆 🕁 📣 🚠 🔍 Outreach Activities MoU UMS New Curriculum 2022-23 Convocation Incubation Hub UGC No otifications WebMail Email Login for Institutions वीर माधो सिंह भण्डारी उत्तराखण्ड प्रौद्योगिकी विश्वविद्यालय, देहरादून, भारत (उत्तराखण्ड सरकार टतारा अधिनियम 415/2005 टतारा स्थापित पर्ववर्ती उत्तराखण्ड तकनीकी विश्व Veer Madho Singh Bhandari Uttarakhand Technical University, Dehradun, India (Formerly Uttarakhand Technical University Established by Act No. 415/2005 by Uttarakhand Government) Administration - Academics - Admission - Fxamination - Facilities Events - Student - Schemes Grieva UTU E-Library ANDARionnect Concla ANDAR Connect Concing) Click on UMS menu option Lt. Gen. Gurmit Singh Governor, Uttarakhand & Chancellor of the University Hon'ble Chancellor's Message from home page of university portal to access the Student Prof. Onkar Singh SESSION 2024 Vice Chancellor Vice Chancellor's Message & Profile Login page. echnical h Bhandari Uttarakhar Download Photograph Engineersity Dehradun 1) Jan StartUps Org acization Register Nov tructural Engineeri Veer Madho Singh Bhandari Uttarakhand Technical University VMSB UTU Chakrata Rd, rma., MBA, MBA Integrated, BALLB, BBLLB, LLB, LLM, B.TECH, M.TECH, M.PHRMA, BHMCT & MCA for Odd Semester 2023-24 examination held in Dec., 2023 have been upload 📲 WHAT'S NEW 📢  $\mathcal{O}$ 1 **F** iii News & Announcements About Uttarakhand Technical University Circulars DATE : 27/04/2024 DATE : 01/05/2024 Japan - MEXT Scholarship for 2025 Tentative Even Semester Examination Schedule of Pharmacy le Size: 551 KB | Language: Englisi Course 2023-24 DATE - 20/04/2024 Language: **Regarding Mandatory AICTE** Approval for 2024-25 DATE - 30/04/2024 Size 135 KR | Language Englis Seeking Feedback on LLM(2vear) Syllabus at DATE : 20/04/2024 sharafat.ali123(AT)gmail.com by The Inventors Challenge - 2024 05/05/2024 File Size: 441 KB | Language: English Veer Madho Singh Bhandari Uttarakhand Technical University, Dehradun was File Size: 988 KB | Lan established on 27th January 2005 by Govt. of Uttarakhand through the Uttarakhand DATE : 17/04/2024 DATE : 29/04/2024 Technical University Act 2005. The Veer Madho Singh Bhandari Uttarakhand Seeking Feedback on BCA Syllabus Extension of last date of Technical University campus is situated at NH-72 Suddhowala, Dehradun at Director 119(AT)uktech.net.in by Recruitment For The Post Of > VIEW ALL READ MORE VIEW ALL

• Once the university web portal home page is appeared on screen, click on the **UMS** option from the upper menu bar. Once clicked on the **UMS** from the university portal's upper menu bar, **University Management System (UMS)** page will be displayed, as shown below:

# User Manual of Registration & Enrolment, Developed for Veer Madho Singh Bhandari Uttarakhand Technical University, Dehradun, India

| बार माथा सिंह मण्डारा उत्तराखण्ड प्राधाागका विश्वविद्यालय<br>Veer Madho Singh Bhandari<br>Uttarakhand Technical University | University Management System                              |
|----------------------------------------------------------------------------------------------------|-----------------------------------------------------------|
| Counselling Portal 23-24                                                                                                   | Student Attendance Report                                 |
| Student Login                                                                                                    | University Login                                          |
| Click Student Login<br>option from UMS<br>section to proceed.                                                              | Ph.D Entrance Exam Application                            |
| Technical Helpline : (<br>Mobile : (+91) 9151988051                                                                        | Timing 10 AM - 6 PM)<br>Email ID: helputuums@uktech.ac.in |

• After opening of the **University Management System** or **UMS** page, locate and click on the **Student Login** option from the UMS page menu. Finally, the user will be redirected to the Student Login page.

### 3. Academic Registration and Enrolment

To proceed with Ph.D. registration and enrolment, the user will have to fill the registration & Enrolment Form. The student registration and enrolment form will be easily accessible through the UMS of UKTU web portal. The **Academic Registration & Enrolment** page will be displayed, as shown below:

|                                                                                                    | Registration for Student<br>Already Registered User? Sign In                                                                                                    |
|----------------------------------------------------------------------------------------------------|----------------------------------------------------------------------------------------------------|
| Veer Madho Singh Bhandari Uttarakhand Technical University, Dehradun<br>ACADEMIC REGISTRATION & ENROLMENT | Note : In view of requests received, some Compulsory Fields have been made optional. Please complete Provisional Registration.<br>Note : For Lateral entry , Go through "New" option and select semester 3. |
| FORM                                                                                                    | New O Existing Year of Admission                                                                                                    |
|                                                                                                    | Select V Mode of Admission                                                                                                    |
|                                                                                                    | Select<br>Application Number/Enrolment Number                                                                                                    |
|                                                                                                    | Proceed                                                                                                    |
| Copyright Veer Madho Singh Bhandari Uttarokhand Technical University,Dehradun Technical Helpk             | ne : Mobile:+91-9151988051, Email ID: helputuums@uktech.ac.in                                                                                                    |

- Before proceeding with the registration process, the user will have to select the suitable option between **New** and **Existing**.
- In case of **new** registration, select **Year of Admission** from the dropdown option.
- Select **Mode of Admission** from the dropdown option.
- Enter **Application Number/Enrolment Number** in the given field.
- Once the required details are entered in the fields respectively, click **Proceed** button below to move ahead with the further steps.
- For **existing**, the user will have to select the existing option, the page for existing candidate will be displayed, as shown below:

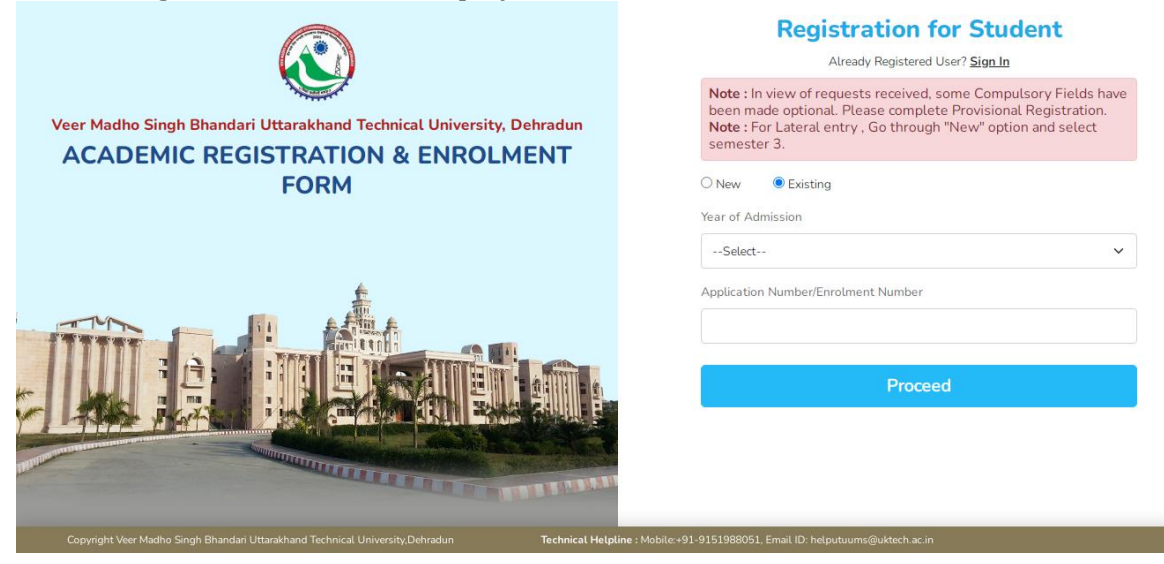

- Select **Year of Admission** from the dropdown option and enter the **Application Number/Enrolment Number** in the given fields, respectively.
- Once the required details are entered, click the **Proceed** button below, the registration page with required personal detail fields will be displayed, as shown below:

|                                                                                                    | <b>Registratio</b><br>Already Registe<br>Year of Admission                         | <b>n for Student</b><br>ared User? <u>Sign In</u> |
|----------------------------------------------------------------------------------------------------|------------------------------------------------------------------------------------|---------------------------------------------------|
|                                                                                                    | 2022-23                                                                            | ~                                                 |
| ACADEMIC REGISTRATION & ENROLMENT FORM                                                                          | Application Number                                                                 |                                                   |
|                                                                                                    | 945012345                                                                          |                                                   |
|                                                                                                    | Institute                                                                          | Course                                            |
|                                                                                                    | DEPARTMENT OF PH.D., VMSBU                                                         | Ph.D.                                             |
| <u></u>                                                                                                    | Branch                                                                             | Present year of study *                           |
|                                                                                                    | Computer Science & Engineering /                                                   | 1 Year                                            |
|                                                                                                    | Name of the Candidate                                                              | Father's Name                                     |
|                                                                                                    | RamBabu                                                                            | RamBabu                                           |
|                                                                                                    | Mother's Name                                                                      | Mobile Number                                     |
|                                                                                                    | Mother                                                                             | 9450418741                                        |
|                                                                                                    | Email ID                                                                           |                                                   |
| Copyright Veer Madho Singh Bhandari Uttarakhand Technical University,Dehradun Technical Helplin                 | e : Mobile:+91-9151988051, Email ID: helputuums@uktech.<br>helputuums@uktech.ac.in | ac.in                                             |
|                                                                                                    | Captcha                                                                            | Enter Captoba                                     |
|                                                                                                    | DHCMC                                                                              |                                                   |
|                                                                                                    | Register                                                                           |                                                   |
| in the second second second second second second second second second second second second second second second | e : Mobile:+91-9151988051, Email ID: helputuums@uktech.                            | ac.in                                             |

- The user will have to fill the required details in the given fields respectively and then enter **Captcha** in the **Enter Captcha** field.
- Once the required details are filled in the given fields respectively, click Register button below to register.
- In case, if the user is already registered, click **Sign In** link which is located above the registration fields. The user will be navigated to the registration dashboard page.

### 4. Personal Information

Once redirected to the **Academic Registration and Enrolment Form** page, the user will have to enter the required details in the given sections, respectively. The form page will be displayed, as shown below:

| University M<br>Veer Madho Singh | lanagement System<br>Bhandari Uttarakhand Technical Univ                                                                                                    | ersity                        |                       |                              | 🖓 Dashboard  🚺      |
|----------------------------------|----------------------------------------------------------------------------------------------------|-------------------------------|-----------------------|------------------------------|---------------------|
| ACADEMIC REGIS                   | STRATION AND ENROLMENT FORM                                                                                                    |                               |                       |                              |                     |
| Personal Information             | Grant Contraction Caracteria Contraction Caracteria Contracteria Contr | Subjects                      | G<br>Upload Documents | ③<br>Preview & Final Submit  | ₹<br>Fee Submission |
| A. Applicant Details             |                                                                                                    |                               |                       |                              |                     |
| 1.) Applicant Name *             |                                                                                                    | 2.) Mobile Number *           |                       | 3.) Email ID *               |                     |
| RamBabu                          |                                                                                                    | 7457089737                    |                       | helputuums@uktech.ac.in      |                     |
| 4.) Father's Name *              |                                                                                                    | 5.) Mother's Name *           |                       | 5.) Institute *              |                     |
| RamBabu                          |                                                                                                    | Mother                        |                       | DEPARTMENT OF PH.D., VMSBUTU | J CAMPUS, DEHRADUN  |
| 5.) Course *                     |                                                                                                    | 5.) Branch *                  |                       | 5.) Present year of study *  |                     |
| Ph.D.                            |                                                                                                    | Computer Science & Engineerin | g / Computer Science  | 1 Year                       |                     |
| Personal Details                 |                                                                                                    |                               |                       |                              |                     |
| 1.) Year of Admission*           |                                                                                                    | 2.) Date of Birth *           |                       | 3.) Nationality *            |                     |
| 2021-22                          | ~                                                                                                    | 09/05/1985                    |                       | Indian                       | ~                   |
| Address                          |                                                                                                    |                               |                       |                              |                     |
| 25.)Permanent Address *          |                                                                                                    |                               |                       |                              |                     |
| DEHARADUN                        |                                                                                                    |                               |                       |                              |                     |
| 26.) State *                     |                                                                                                    | 27.) District *               |                       | 28.) Pin code *              |                     |
| Uttarakhand                      | ~                                                                                                    | Dehradun                      | ~                     | 262525                       |                     |
|                                  |                                                                                                    | Upda                          | te and Next           |                              |                     |

- The user will have to fill the basic details in the **Personal Information** section.
- Once the details are entered, click **Save and Next** button below to move to the next step.

### **5.** Educational Information

Once the details in personal information section are entered and saved, the user will be redirected to the next section to proceed. The **Educational Information** section with the required details page will be displayed, as shown below:

| ACADEMIC REGI                                                                     | STRATION AND ENROLMENT FORM                                                                                                    | M                                |                           |                |                               |                            |
|-----------------------------------------------------------------------------------|----------------------------------------------------------------------------------------------------|----------------------------------|---------------------------|----------------|-------------------------------|----------------------------|
| Personal Information                                                              | Constant Constant Con | Subjects                         | G<br>Upload Do            | )<br>cuments   | O Preview & Final Submit      | ₹<br>Fee Submission        |
| Qualification                                                                     |                                                                                                    |                                  |                           |                |                               |                            |
| <mark>ote : Please convert your CGPA in</mark><br>ligh School (10 <sup>th</sup> ) | to percentage of marks (%).                                                                                                    |                                  |                           |                |                               |                            |
| .Board / Institute *                                                              |                                                                                                    | 2.) Subject/ Specialization *    |                           |                | 3.) Year *                    |                            |
| UK                                                                                |                                                                                                    | HINDI, ENG, MATH, SC, SOCI,      |                           |                | 2001                          |                            |
|                                                                                   |                                                                                                    | NOTE: Please fill Subject/Specia | lization separated by com | nma (,)        |                               |                            |
| .) Roll No. *                                                                     |                                                                                                    | 5.) Enrolment No                 |                           |                | 6.) Obtain Mark *             |                            |
| 213213213                                                                         |                                                                                                    |                                  |                           |                | 520.00                        |                            |
| .) Max Mark *                                                                     | 8.) Percentage                                                                                                    | e *                              | 9.) Grade *               |                |                               |                            |
| 600.00                                                                            | 86.67                                                                                                    |                                  | First Division            |                | ~                             |                            |
| ost Graduation<br>y University *                                                  |                                                                                                    | 2.) Course *                     |                           |                | 3.) Subject/ Specialization * |                            |
| JTU                                                                               |                                                                                                    | M.Tech                           |                           | ~              | CSE                           | tion constant by commo ( ) |
| Year *                                                                            |                                                                                                    | 5.) Roll No. *                   |                           |                | □ Is Result Awaited ?         | uon separated by comma (,) |
| 2011                                                                              | ~                                                                                                    | 2313213                          |                           |                |                               |                            |
| Enrolment No                                                                      |                                                                                                    | 7.) Obtain Mark *                |                           | 8.) Max Mark * |                               |                            |
| 231321                                                                            |                                                                                                    | 600.00                           |                           | 750.00         |                               |                            |
| Percentage *                                                                      | 10.) Grade *                                                                                                    |                                  |                           |                |                               |                            |
| 80.00                                                                             | First Division                                                                                                    | ~                                |                           |                |                               |                            |
|                                                                                   |                                                                                                    |                                  |                           |                |                               |                            |
| : Please convert your CGPA into                                                   | percentage of marks (%).                                                                                                    |                                  |                           |                |                               |                            |
|                                                                                   |                                                                                                    |                                  |                           |                |                               |                            |

- The user will have to enter the required educational details in the **Educational Qualification** section page.
- Once the details are entered, click **Update and Next** button to move to the next step or section.
- Click **Previous** button below to go back to the previous section.

### 6. Subject Details

The user will be required to enter the **Subject Details** to proceed ahead. Once the Educational Qualification section details are filled and saved, the user will be redirected to the **Subject Details** page. The page will be displayed, as shown below:

| Personal Information                   | Since the second second | Subjects                                        | Co<br>Upload Documents           | OPREVIEW & Final Sub<br>OPREVIEW & Final Sub | ₹<br>bmit Fee Submission |
|----------------------------------------|----------------------------------------------------------------------------------------------------|-------------------------------------------------|----------------------------------|----------------------------------------------|--------------------------|
| Subject                                |                                                                                                    |                                                 |                                  |                                              |                          |
| 1.) Name *                             | 2.) Course                                                                                                    | *                                               | 3.) Branch *                     | 4.) Dat                                      | te of Birth *            |
| RamBabu                                | Ph.D.                                                                                                    |                                                 | Computer Science & Engineering / | Computer Scien 09/0                          | 05/1985                  |
| 5.) Session *                          |                                                                                                    |                                                 |                                  |                                              |                          |
| 2021-22                                |                                                                                                    |                                                 |                                  |                                              |                          |
| 13.) Subject Name/Code:                |                                                                                                    |                                                 |                                  |                                              |                          |
| Subject Name                           |                                                                                                    |                                                 |                                  |                                              | Credit Point             |
| Research Methodology and IPF           | R(AHT302) [C][T]                                                                                                    |                                                 |                                  |                                              | 4                        |
| State of the art Seminar related       | I to the field of research or any cour                                                                                                    | e conducted by the research center related to v | work(Paper21) [C][T]             |                                              | 4                        |
| Research Methodology (PHD0             | 01) [C][T]                                                                                                    |                                                 |                                  |                                              | 4                        |
|                                        |                                                                                                    |                                                 |                                  |                                              |                          |
|                                        |                                                                                                    |                                                 |                                  |                                              |                          |
| 4.) No of Credits:- Sum total based of | on selected subjects *                                                                                                    |                                                 |                                  |                                              |                          |
| 24                                     |                                                                                                    |                                                 |                                  |                                              |                          |
|                                        |                                                                                                    |                                                 |                                  |                                              |                          |
|                                        |                                                                                                    | Previous                                        | Update and Next                  |                                              |                          |

- The user will have to fill the required details in the **Subject Details** page.
- After entering the required details, the user will have to click the **Save and Next** button to move to the next section.
- Click **Previous** button below to go back to the previous section.

## 7. Upload Documents

Once the details are filled and saved in the subject details section, the user or the student will be redirected towards the **Upload Documents** section page. The **Upload Documents** page will be displayed, as shown below:

| Personal Information                        | S<br>Education Qualification | Subjects                                    | C<br>Upload Documents          | O Preview & Final Submit                       | <b>T</b> ee Submission |
|---------------------------------------------|------------------------------|---------------------------------------------|--------------------------------|------------------------------------------------|------------------------|
| Upload Documents                            |                              |                                             |                                |                                                |                        |
| 1.) Thumb Impression *                      |                              | 2.) Photograph *                            |                                | 3.) Signature *                                |                        |
| Choose File No file chosen                  | *                            | Choose File No file chosen                  | ±.                             | Choose File No file chosen                     | *                      |
| (File Format: jpeg, jpg ? Max File Size: 1) | 00 KB)                       | (File Format: jpeg, jpg ? Max File Size: 10 | 0 KB)                          | (File Format: jpeg, jpg ? Max File Size: 100   | KB)                    |
| 4.) High School Certificate *               |                              | 5.) Minimum Qualification Mark She          | et / Undertaking certificate * | 9.) Aadhar Card Copy *                         |                        |
| Choose File No file chosen                  | *                            | Choose File No file chosen                  | *                              | Choose File No file chosen                     | *                      |
| (File Format: jpeg, jpg,pdf ? Max File Siz  | e: 2MB)                      | (File Format: jpeg, jpg,pdf ? Max File Size | 2MB)                           | (File Format: jpeg, jpg.pdf ? Max File Size: 2 | (MB)                   |
| 11.) Migration/TC Form *                    |                              | 12.) Character Certificate *                |                                | 14.) Other Certificate                         |                        |
| Choose File No file chosen                  | ±                            | Choose File No file chosen                  | ±                              | Choose File No file chosen                     |                        |
| (File Format: jpeg, jpg,pdf ? Max File Siz  | e: 2MB)                      | (File Format: jpeg, jpg,pdf ? Max File Size | 2MB)                           | (File Format: jpeg, jpg,pdf ? Max File Size: 2 | (MB)                   |

| Declaration B                                                                                                    | y Candidate                                                                                                    |
|----------------------------------------------------------------------------------------------------|----------------------------------------------------------------------------------------------------|
| <ol> <li>I have read the rules in the relevant Ordinances applicable to me and undertake to abide by them and will not cloordinances.</li> <li>I hereby declare that the entries in the form are true to the best of my knowledge and belief, in case any entry in examination/cancels my registration or debars me from appearing in the Examination in future.</li> <li>I, hereby declare that I shall not indulge in any act of indiscipline in Institution and University</li> <li>I hereby declare that I shall not be involving myself in any act that affects the dignity of any one.</li> </ol> NOTE: Those candidates who have been punished earlier for any reason are required to enclose the punishment or a statistical statistics. | laim any benefit out of some error or mistake on the part of the University, which is not allowed under the<br>1 this form is found to be false. I will have no objection if the University disqualifies me from appearing in<br>rder |
| Z I Ag                                                                                                    | ree *                                                                                                    |
| Previous                                                                                                    | Update and Next                                                                                                    |
| Copyright Veer Madho Singh Bhandari Uttarakhand Technical University, Dehradun                                                                                                    |                                                                                                    |

- The user will have to upload the required details/files in the given fields, respectively.
- After successfully uploading of the required documents, click **Save and Next** button below to move to the next step.
- Click **Previous** button below to go back to the previous section.

### 8. Preview and Final Submit

After the completion of the upload documents sections of the Ph.D. registration form, the user will be redirected to the **Preview and Final Submit** page. The **Preview and Final Submit** page will be displayed, as shown below:

| Personal In | formation                                                                                            | Education Qua                                                                                                    | alification                                                                                           | Subjects                                                                                                    | C<br>Upload Documents                                                                                                    | Preview & Final Submit                                                                                                   | ₹<br>Fee Submission |
|-------------|----------------------------------------------------------------------------------------------------|----------------------------------------------------------------------------------------------------|----------------------------------------------------------------------------------------------------|----------------------------------------------------------------------------------------------------|----------------------------------------------------------------------------------------------------|----------------------------------------------------------------------------------------------------|---------------------|
|             | Personal                                                                                             | Information                                                                                                    |                                                                                                    |                                                                                                    |                                                                                                    |                                                                                                    | Edit                |
|             | Applican                                                                                             | t Name :                                                                                                    | RamBabu                                                                                               |                                                                                                    | Mobile Number :                                                                                                    | 7457089737                                                                                                    |                     |
|             | Email ID                                                                                             |                                                                                                    | helputuums@ukt                                                                                        | ech.ac.in                                                                                                    | Father's Name :                                                                                                    | RamBabu                                                                                                    |                     |
|             | Mother's                                                                                             | Name :                                                                                                    | Mother                                                                                                |                                                                                                    | Year of Admission :                                                                                                    | 2021                                                                                                    |                     |
|             | Date of B                                                                                            | iirth :                                                                                                    | 09/05/1985                                                                                            |                                                                                                    | Nationality :                                                                                                    | Indian                                                                                                    |                     |
|             | Category                                                                                             | a                                                                                                    | GEN (General)                                                                                         |                                                                                                    | Sub Category :                                                                                                    | None                                                                                                    |                     |
|             | Domicile                                                                                             | of Uttarakhand State:                                                                                                    | Yes                                                                                                   |                                                                                                    | Admission under TFW :                                                                                                    | No                                                                                                    |                     |
|             | Kashmiri                                                                                             | Migrant :                                                                                                    | No                                                                                                    |                                                                                                    | Gender :                                                                                                    | М                                                                                                    |                     |
|             | Religion                                                                                             |                                                                                                    | Hindu                                                                                                 |                                                                                                    | In case of Minority :                                                                                                    | No                                                                                                    |                     |
|             | In case of                                                                                           | f Minority :                                                                                                    | No                                                                                                    |                                                                                                    | Mobile No. of Student :                                                                                                    | 7457089737                                                                                                    |                     |
|             | 1. I have read th<br>the University, v<br>2. I hereby decla<br>University disqu<br>3. I, hereby decl | e rules in the relevan<br>which is not allowed u<br>are that the entries in<br>alifies me from appea<br>are that I shall not inc. | t Ordinances app<br>inder the ordinan<br>the form are true<br>iring in examinat<br>dulge in any act o | Declaration By<br>licable to me and undertake to abide<br>ces.<br>to the best of my knowledge and be<br>ion/cancels my registration or debars<br>findiscipline in institution and Universi- | Candidate<br>by them and will not claim any<br>clief, in case any entry in this for<br>me from appearing in the Exan<br>sity | y benefit out of some error or mistake on the<br>rm is found to be false. I will have no objectic<br>nination in future. | part of             |
|             | 4. I nereby decta                                                                                    | andidates who have b                                                                                                    | een punished ear                                                                                      | In any act that anects the dignity of a tile for any reason are required to en                                                                                                    | iny one.<br>close the punishment order                                                                                       |                                                                                                    |                     |

- Once redirected to the **Preview and Final Submit** page, the page will appear with the saved information and details.
- Mark checkbox in declaration section if the preview details are correct.

- Once declared or tick mark the declaration section checkbox, click **Final Submit** button below to submit the details.
- Click **Previous** button below to go back to the previous section.

## 9. Fee Submission and Download PDF

Once the form is submitted successfully, the user will be redirected to the **Fee Submission** page. The **Fee Submission** page will be displayed, as shown below:

| Personal Information Education Qualification Subjects Application No : AP24000000U44 Fee Details                                    | Image: Operation of the system         Image: Operation of the system         Image: |
|----------------------------------------------------------------------------------------------------|----------------------------------------------------------------------------------------------------|
| Application No : AP24000000424                                                                                                    |                                                                                                    |
| e Details                                                                                                    |                                                                                                    |
|                                                                                                    |                                                                                                    |
| Registration Fees 0                                                                                                    |                                                                                                    |
| Enrolment Fees 0                                                                                                    |                                                                                                    |
| Counselling Fees 0                                                                                                    |                                                                                                    |
| Total 0                                                                                                    |                                                                                                    |
| Total 0 Note : Your Registration & Enrolment is subject to verification & payment of aforesaid fee by the Institute to the Universi | ity.                                                                                                    |

- To download the details in PDF format, the user will have to click **Download PDF** button below.
- To go back to the Dashboard page, the user will have to click **Go to Dashboard** button below.

## **10.** For Technical Support

While using this software application if any technical error occurs, you can contact us on our Technical Helpline Number +91-9151988051/7897999210/ 9045133390 or can raise your query by emailing us at helputuums@uktech.ac.in.